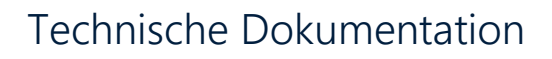

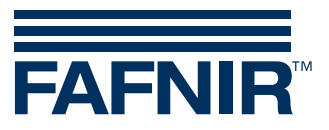

VISY-Check

| S F P<br>T P<br>V K<br>S P<br>E | eriennummer<br>irmware<br>S / Status 11<br>emp.[°C]<br>roduktfüllhöhe [mm]<br>Vasserfüllhöhe [mm]<br>orrekte Messungen [%]<br>tartwert Vergleichspegel in Volt<br>eakbreiten in µs<br>ndwert Vergleichspegel in Volt | Benutze Lower-Case (LC) Protokoll<br>68391<br>VISY-STICK 5.6<br>Ready CRC<br>22,061<br>1166,619<br>23,057<br>100%<br>1,99<br>2,0 2,5 2,3 2,2 2,4<br>1,23                                                                                                    |
|---------------------------------|----------------------------------------------------------------------------------------------------|----------------------------------------------------------------------------------------------------|
|                                 | Endwert Vergleichspegel in Volt<br>coll<br>Logging<br>5 Sec Start                                                                                                    | Comit in the second second se |

Version: 1 Ausgabe: 2016-09 Art.-Nr.: 350184

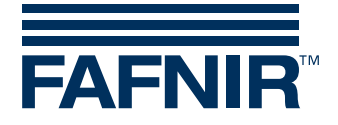

#### © Copyright

Vervielfältigung und Übersetzung nur mit schriftlicher Genehmigung der FAFNIR GmbH. Die FAFNIR GmbH behält sich das Recht vor, ohne vorherige Ankündigung Änderungen an Produkten vorzunehmen.

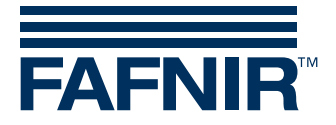

## Inhalt

| 1   | Übersicht             | 1 |
|-----|-----------------------|---|
| 2   | Installation          | 1 |
| 3   | Bedienung             | 2 |
| 3.1 | Standard Protokoll    | 2 |
| 3.2 | Lower Case Protokoll  | 3 |
| 3.3 | Log-Datei             | 3 |
| 4   | Fehlermeldungen       | 5 |
| 5   | Abbildungsverzeichnis | 6 |

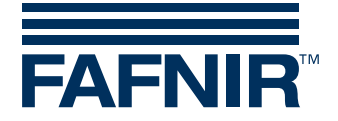

## 1 Übersicht

VISY-Check ist eine PC-Anwendung, mit der die Funktion der FAFNIR Messwertgeber TORRIX sowie VISY-Stick überprüft werden kann. Mit dieser Software können gerätespezifische Informationen sowie Messwerte ausgelesen und angezeigt werden. VISY-Check ist Bestandteil des FAFNIR USB-Adapters, der für die Auslesung der Daten erforderlich ist.

#### 2 Installation

- 1) Verbinden Sie den FAFNIR Messwertgeber über den FAFNIR USB-Adapter mit dem PC.
- 2) VISY-Check wird als ausführbare Datei zur Verfügung gestellt.
   Bitte kopieren Sie diese Datei in ein beliebiges Verzeichnis und starten die "exe" Datei.
   Es öffnet sich das Programmfenster ohne Dateneinträge (siehe Abb. 1).
- 3) Für die Verbindung zum Messwertgeber muss die Schnittstelle des belegten COM-Ports eingestellt werden. Der belegte COM-Port wird im Windows-Gerätemanager angezeigt (siehe Abb. 2) und muss so im Auswahlfeld COM in VISY-Check eingestellt werden (Beispiel: COM-Port 9).

| VISY-Check - v3.0.23                  |                                   | × |
|---------------------------------------|-----------------------------------|---|
|                                       | Benutze Lower-Case (LC) Protokoll |   |
| Seriennummer                          |                                   |   |
| Firmware                              |                                   |   |
| PS / Status                           | CRC                               |   |
| Temp.[°C]                             |                                   |   |
| Produktfüllhöhe [mm]                  |                                   |   |
| Wasserfüllhöhe [mm]                   |                                   |   |
| Korrekte Messungen [%]                | 0%                                |   |
| Startpegel [V] / Dämpfung [mm]        | 0,00 0                            |   |
| Pulsdauer [µs] / Pulshöhe             | 0,00 0                            |   |
|                                       |                                   |   |
| COM<br>ogging<br>5 sec ▼ Start Γ<br>1 | Autostart C EN O DE VPI Kanal     |   |
| 9                                     | COM9: 1200 8N1                    |   |

Abbildung 1: Programmstart

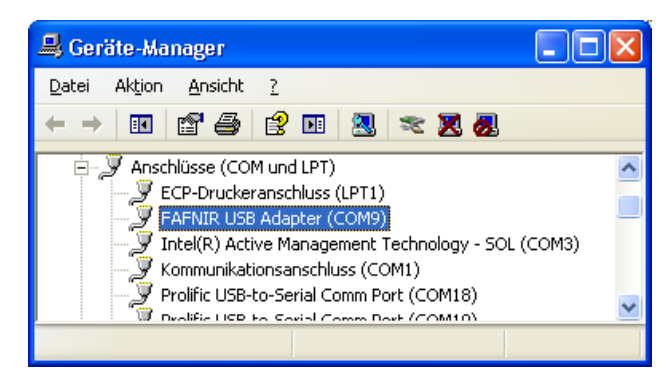

Abbildung 2: COM-Port

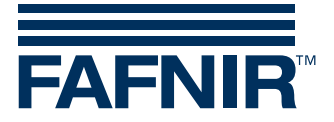

## 3 Bedienung

Wählen Sie die Anzeige "Deutsch" (DE) oder "Englisch" (EN) im Feld "Sprache" aus.

#### 3.1 Standard Protokoll

Nach Programmstart werden die Daten des angeschlossenen Messwertgebers angezeigt.

| 7 VISY-Check - v3.0.23            |                                   |  |  |
|-----------------------------------|-----------------------------------|--|--|
| n -                               | Benutze Lower-Case (LC) Protokoll |  |  |
| Seriennummer                      | 68391                             |  |  |
| Firmware                          | VISY-STICK 5.6                    |  |  |
| PS / Status 11                    | Ready CRC                         |  |  |
| Temp.[°C]                         | 22,061                            |  |  |
| Produktfüllhöhe [mm]              | 1166,619                          |  |  |
| Wasserfüllhöhe [mm]               | 23,057                            |  |  |
| Korrekte Messungen [%]            | 100%                              |  |  |
| Startwert Vergleichspegel in Volt | 1,99                              |  |  |
| Peakbreiten in µs                 | 2,0 2,5 2,3 2,2 2,4               |  |  |
| Endwert Vergleichspegel in Volt   | 1,23                              |  |  |
| COM Logging                       | utostart C EN C DE COMI: 1200 8N1 |  |  |

Abbildung 3: Messwertgeberdaten

| nicht |
|-------|
|       |
|       |
|       |
|       |
|       |
|       |
|       |
|       |
|       |

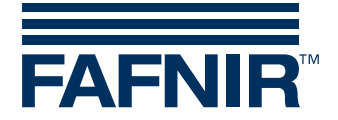

#### 3.2 Lower Case Protokoll

Für die Verwendung des Multiprotokolls bei parallelem Betrieb mehrerer Messwertgeber muss das Lower-Case Protokoll für die Messwertanzeige ausgewählt werden:

| Reference view view view view view view view vie |          |                        |             |        |  |  |
|--------------------------------------------------|----------|------------------------|-------------|--------|--|--|
|                                                  |          | Benutze Lower-Case (LC | ) Protokoll |        |  |  |
| Seriennumm                                       | ner      |                        |             | 68391  |  |  |
| Firmware                                         | a 5.6.20 | VIS                    | ∕-STI       | CK 5.6 |  |  |
| PS / Status                                      | 11       |                        | 0           | CRC    |  |  |
| Temp.[°C]                                        |          |                        |             | 21,881 |  |  |
| Produktfüllhö                                    | 1169,241 |                        |             |        |  |  |
| Wasserfüllhöhe [mm]                              |          |                        |             | 24,371 |  |  |
| Korrekte Messungen [%]                           |          | 1                      | 00%         |        |  |  |
| Startpegel [V] /                                 | 2,00     |                        | 8160        |        |  |  |
| Pulsdauer [µs]                                   | 2,24     |                        | 159         |        |  |  |
| COM Logging Sprache VPI Kanal                    |          |                        |             |        |  |  |

Abbildung 4: Lower-Case Protokoll

Die Anzeige des Lower-Case Protokolls unterscheidet sich von der Standardanzeige darin, dass zusätzlich 5 Temperaturen bei der Verwendung von VISY-Stick Advanced Sonden, sowie zusätzliche die Dämpfung bzw. Pulshöhe der Messsignale angezeigt wird.

### 3.3 Log-Datei

Die Messwerte können in einer Log-Datei gespeichert werden. Stellen Sie dazu im Feld "Logging" das Intervall der Speicherung ein und wählen die Einheit [sec/min] aus (Beispiel: 5 Sekunden). Mit der Schaltfläche "Start" öffnet eine Dateiabfrage, in der Sie Speicherort und Name der Logdatei festlegen können (siehe folgende Abbildung).

| Logdatei au                                                             | swählen                                                |                                                            |            | ? 🗙                   |
|-------------------------------------------------------------------------|--------------------------------------------------------|------------------------------------------------------------|------------|-----------------------|
| <u>S</u> uchen in:                                                      | 🗎 Eigene Dateien                                       | <b>▼</b> ← (                                               | <b>Ì</b> 💣 | <b>Ⅲ</b> <del>-</del> |
| Downloads<br>Eigene Bild<br>Eigene Mu<br>HEW<br>Outlook Si<br>Outlook-D | s<br>ler<br>sik<br>cherungen (Nicht Löschen)<br>ateien | <ul> <li>● Check_log.log</li> <li>● Portmon.log</li> </ul> |            |                       |
| <                                                                       |                                                        | )                                                          |            | >                     |
| Datei <u>n</u> ame:                                                     | Check_log.log                                          |                                                            |            | Ü <u>f</u> fnen       |
| Datei <u>t</u> yp:                                                      | Logdateien (*.log)                                     | •                                                          |            | Abbrechen             |

Abbildung 5: Verzeichnis Log-Datei

Nach der Bestätigung dieser Abfrage beginnt die Speicherung der Messwerte in die Log-Datei.

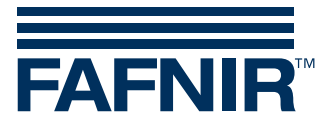

Mit der Schaltfläche "Stopp" kann die Speicherung der Messwerte unterbrochen werden (siehe folgende Abbildung).

| 📅 VISY-Check - v3.0.23 |                          |                                   |                |
|------------------------|--------------------------|-----------------------------------|----------------|
|                        |                          | Benutze Lower-Case (LC) Protokoll |                |
| Seriennumm             | er                       |                                   | 68391          |
| Firmware               |                          | VISY-STI                          | CK 5.6         |
| PS / Status            | 11                       | Ready                             | CRC            |
| Temp.[°C]              |                          |                                   | 22,061         |
| Produktfüllhö          | he [mm]                  | 11                                | 66,619         |
| Wasserfüllhöhe [mm]    |                          | 23,057                            |                |
| Korrekte Mes           | sungen <mark>[</mark> %] | 100%                              |                |
| Startwert Vergle       | ichspegel in Volt        |                                   | 1,99           |
| Peakbreiten in         | μs                       | 2,0 2,5 2,3 2                     | 2,2 2,4        |
| Endwert Verglei        | chspegel in Volt         |                                   | 1,23           |
| COM Logging            | 5 sec 💌 Stopp 🗆 4        | utostart C EN C DE                | I Kanal        |
|                        |                          |                                   | COM1: 1200 8N1 |

Abbildung 6: Speicherung der Messwerte

#### Die Log-Datei enthält die folgenden Werte, die hier zur Übersichtlichkeit formatiert sind:

|                  | Serien- | Produkt-        | Produktfüll- | Wasserfüll- | Startwert       |                     | Endwert         | Korrekte      |        | Firmware       |
|------------------|---------|-----------------|--------------|-------------|-----------------|---------------------|-----------------|---------------|--------|----------------|
| Datum/Uhrzeit    | nummer  | temperatur [°C] | höhe [mm]    | höhe [mm]   | Vergleichspegel | Peakbreiten         | Vergleichspegel | Messungen [%] | Status | Version        |
| 08.09.2014 15:26 | 56505   | 24,125          | 185,034      | 26,07       | 1,99            | 2,1 2,1 2,1 2,1 2,1 | 1,76            | 100           | Ready  | VISY-STICK 5.4 |
| 08.09.2014 15:26 | 56505   | 24,019          | 185,041      | 26,072      | 1,99            | 2,0 2,0 2,0 2,0 2,0 | 1,76            | 100           | Ready  | VISY-STICK 5.4 |
| 08.09.2014 15:26 | 56505   | 23,882          | 185,05       | 26,073      | 1,99            | 1,8 2,0 2,0 2,2 1,8 | 1,76            | 100           | Ready  | VISY-STICK 5.4 |
| 08.09.2014 15:26 | 56505   | 23,84           | 185,094      | 26,068      | 1,99            | 2,0 2,0 2,0 2,0 2,0 | 1,76            | 100           | Ready  | VISY-STICK 5.4 |
| 08.09.2014 15:26 | 56505   | 23,787          | 185,109      | 26,068      | 1,99            | 2,2 2,2 2,2 2,2 2,1 | 1,76            | 100           | Ready  | VISY-STICK 5.4 |
| 08.09.2014 15:26 | 56505   | 23,724          | 185,12       | 26,069      | 1,99            | 1,9 2,0 2,0 2,0 1,9 | 1,76            | 100           | Ready  | VISY-STICK 5.4 |
| 08.09.2014 15:26 | 56505   | 23,697          | 185,141      | 26,067      | 1,99            | 2,0 2,0 2,0 2,1 2,0 | 1,76            | 100           | Ready  | VISY-STICK 5.4 |
| 08.09.2014 15:26 | 56505   | 23,638          | 185,166      | 26,068      | 1,99            | 2,0 2,0 2,0 2,0 2,0 | 1,76            | 100           | Ready  | VISY-STICK 5.4 |
|                  |         |                 |              |             |                 |                     |                 |               |        |                |

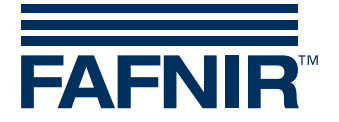

## 4 Fehlermeldungen

Bei fehlerhaften Messwerten werden folgende Warnungen angezeigt:

| WISY-Check - v3.0.23              |                                   |  |  |
|-----------------------------------|-----------------------------------|--|--|
| n .                               | Benutze Lower-Case (LC) Protokoll |  |  |
| Seriennummer                      | 68391                             |  |  |
| Firmware                          | VISY-STICK 5.6                    |  |  |
| PS / Status 11                    | Ready CRC                         |  |  |
| Temp.[°C]                         | 22,061                            |  |  |
| Produktfüllhöhe [mm]              | 188,241                           |  |  |
| Wasserfüllhöhe [mm]               | 12,257                            |  |  |
| Korrekte Messungen [%]            | <mark>53%</mark>                  |  |  |
| Startwert Vergleichspegel in Volt | 1,99                              |  |  |
| Peakbreiten in µs                 | 2,0 2,5 2,3 2,2 2,4               |  |  |
| Endwert Vergleichspegel in Volt   | 1,23                              |  |  |
| COM Logging                       | utostart C EN C DE COMI: 1200 6N1 |  |  |

Abbildung 7: Warnung

Sobald die Anzahl der gültigen Messwerte unter 90 % fällt, ändert sich die Farbe des Signalbalkens von grün in gelb.

| Providence - v3.0.23              |                                   |
|-----------------------------------|-----------------------------------|
| n .                               | Benutze Lower-Case (LC) Protokoll |
| Seriennummer                      | 68391                             |
| Firmware                          | VISY-STICK 5.6                    |
| PS / Status 11                    | Ready CRC                         |
| Temp.[°C]                         | 22,061                            |
| Produktfüllhöhe [mm]              | 188,242                           |
| Wasserfüllhöhe [mm]               | 12,259                            |
| Korrekte Messungen [%]            | 38%                               |
| Startwert Vergleichspegel in Volt | 1,99                              |
| Peakbreiten in µs                 | 2,0 2,5 2,3 2,2 2,4               |
| Endwert Vergleichspegel in Volt   | 1,23                              |
| COM<br>9 5 sec Start A            | utostart C EN O DE COMI: 1200 RN1 |

Abbildung 8: Fehler

Sobald die Anzahl der gültigen Messwerte unter 50 % fällt, ändert sich die Farbe des Signalbalkens von gelb in rot.

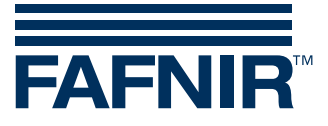

# 5 Abbildungsverzeichnis

| Abbildung 1: Programmstart             | . 1 |
|----------------------------------------|-----|
| Abbildung 2: COM-Port                  | . 1 |
| Abbildung 3: Messwertgeberdaten        | 2   |
| Abbildung 4: Lower-Case Protokoll      | 3   |
| Abbildung 5: Verzeichnis Log-Datei     | 3   |
| Abbildung 6: Speicherung der Messwerte | 4   |
| Abbildung 7: Warnung                   | 5   |
| Abbildung 8: Fehler                    | 5   |

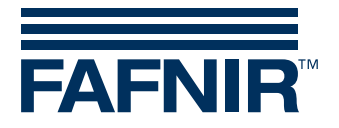

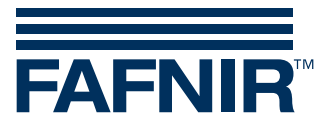

FAFNIR GmbH Schnackenburgallee 149 c 22525 Hamburg Tel.: +49/40/39 82 07–0 Fax: +49/40/390 63 39 E-Mail: info@fafnir.de Web: www.fafnir.de